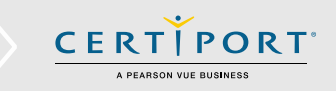

# Log in to the Certiport Website

1. Navigate to <u>www.certiport.com</u> and click Login/Register. Log in using your Certiport Username and Password.

|   |                  |                      |       | Contact us | Support | Login / Register | ٩ |  |
|---|------------------|----------------------|-------|------------|---------|------------------|---|--|
| * | Certifications - | Educator resources 🗸 | Buy 🕶 | About us 🔻 |         |                  |   |  |

# **Obtaining your Microsoft Registration Information**

2. Once logged in, access your Profile by clicking on **My Profile**.

|              |               | Welcome Alice!<br>Test Candidate | ~ | My Profile | LOGOFF | Support |
|--------------|---------------|----------------------------------|---|------------|--------|---------|
| MY CERTIPORT | MY TRANSCRIPT |                                  |   |            |        |         |

3. Click on the **Programs** tab to access your registration information.

| CERTIPORT                        |  |
|----------------------------------|--|
| A PEARSON VUE BUSINESS           |  |
| Certiport Roles Profile Programs |  |

4. Click on Edit Registration Data for the Microsoft program.

| CERTIPORT<br>A PEARSON VUE BUSINESS                                     |                     |                        |
|-------------------------------------------------------------------------|---------------------|------------------------|
| Certiport Roles Profile Programs                                        |                     |                        |
| To take an exam, you must be registered with the certification program. |                     |                        |
| Microsoft                                                               | You are registered. | Edit registration data |
| Microsoft Office Specialist (MOS)                                       |                     |                        |
| Microsoft Technology Associate (MTA)                                    |                     |                        |
| Microsoft Certified Educator (MCE)                                      |                     |                        |

### **QRG – ACCESSING YOUR MC ID**

5. Locate your **MC ID** within the registration info.

| Microsoft<br>Microsoft Regis<br>Attention Microsoft Technolo<br>(double-byte characters) in i<br>character ame if wu enter | oft <sup>.</sup><br>stration                                                                     |                                                                               | Microsoft<br>Office Specialist                                                       | Microsoft<br>Technology Associate          |
|----------------------------------------------------------------------------------------------------|--------------------------------------------------------------------------------------------------|-------------------------------------------------------------------------------|--------------------------------------------------------------------------------------|--------------------------------------------|
| Microsoft Regis<br>Attention Microsoft Technolo<br>(double-byte characters) in a<br>character ame if yous enter            | stration                                                                                         |                                                                               | Office Specialist                                                                    | lechnology Associate                       |
| Microsoft Regis<br>Attention Microsoft Technolo<br>(double-byte characters) in o                                           | stration                                                                                         |                                                                               |                                                                                      |                                            |
| Attention Microsoft Regis                                                                                                  | stration                                                                                         |                                                                               |                                                                                      |                                            |
| Attention Microsoft Technolo<br>(double-byte characters) in a                                                              |                                                                                                  |                                                                               |                                                                                      |                                            |
| character name if you enter                                                                                                | ogy Associate (MTA) and Microsoft Office<br>addition to the required English alphabe<br>it here. | Specialist (MOS) candidates: You c<br>t fields. eCertificates and Microsoft ( | an include your name and address in yo<br>official transcripts can be made available | ur local language<br>with your double-byte |
| Required Fields (Romanize                                                                                                  | ed Characters Only for name and addres                                                           | s, i.e. o namae)Optional Fields (Dou                                          | ble-Byte Characters Only, i.e. お名前)                                                  |                                            |
| Use my Certiport profile d                                                                                                 | ata Click this button to fill in your Mic                                                        | rosoft profile from your Certiport pr                                         | ofile.                                                                               |                                            |
| First name:* Alice                                                                                                    | 8                                                                                                | First name:                                                                   |                                                                                      |                                            |
| Middle name:                                                                                                    |                                                                                                  | Middle name:                                                                  |                                                                                      |                                            |
| Last name:* Layr                                                                                                    | ne                                                                                               | Last name:                                                                    |                                                                                      |                                            |
| Phone:                                                                                                    |                                                                                                  |                                                                               |                                                                                      |                                            |
| Email:*                                                                                                    |                                                                                                  |                                                                               |                                                                                      |                                            |
| Company:                                                                                                    |                                                                                                  |                                                                               |                                                                                      |                                            |
| Job title:                                                                                                    |                                                                                                  |                                                                               |                                                                                      |                                            |
| Language:* Engli                                                                                                    | ish 🗸                                                                                            |                                                                               |                                                                                      |                                            |
|                                                                                                    |                                                                                                  | Country:                                                                      | United States                                                                        |                                            |
| Country:* Unite                                                                                                    | d States                                                                                         | V Line 1:                                                                     |                                                                                      |                                            |
| Line 1:* 123 F                                                                                                    | Fake Street                                                                                      | Line 2:                                                                       |                                                                                      |                                            |
| Line 2:                                                                                                    |                                                                                                  | City:                                                                         |                                                                                      |                                            |
| City:* Ame                                                                                                    | rican Fork                                                                                       | State/Province:                                                               | ~                                                                                    |                                            |
| State/Province:* Utah                                                                                                    | ~                                                                                                | Zip/Postal Code:                                                              |                                                                                      |                                            |
| Zip/Postal Code:* 8400                                                                                                    | 03                                                                                               |                                                                               | L                                                                                    |                                            |
| (* indicates a required fiel                                                                                               | d)                                                                                               |                                                                               |                                                                                      |                                            |

#### **Frequently Asked Questions**

- Q: What is Microsoft's website for Certified Professionals?
- A: Navigate to <u>https://mcp.microsoft.com</u> Please note that you will need to create a Microsoft Account to access the site.
- **Q:** Why do I need the MCP website? What will I find there?
- A: In addition to your Microsoft transcripts, the MCP site can also provide certification logos and more.
- Q. Can I access my MOS (Microsoft Office Specialist) certificates on Microsoft's website?
- A: No. Certiport fulfills all Microsoft certificates.

# **Contacting Support**

#### Find Answers Online

**Test Candidates**: 888.999.9830, Opt. 2 (M – F 6am to 5pm MT) <u>Customerservices@certiport.com</u>

**CATC Customer Service:** 888.999.9830, Opt. 3 (M – F 7am to 5pm MT) **CATC Technical Support:** 888.999.9830, Opt. 1 (M – F 6am to 5pm MT) CERTIPORT

A PEARSON VUE BUSINESS